## 🐵 Contra Costa College

## HOW DO I FIND MY CONTRA COSTA STUDENT ID NUMBER?

- 1. Go to https://m.4cd.edu/
- 2. Log into your Insite Portal using your username and password.

|                  | C LOS MEDANOS<br>COLLEGE |
|------------------|--------------------------|
| Username         |                          |
| Password         |                          |
| ■ Show password  | in the second            |
| Forgot Password? | Login                    |
| Lookup Username  | Change Password          |

3. Click on the My Schedule tile.

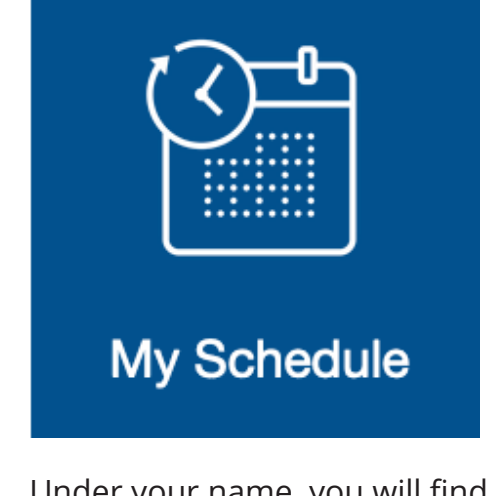

4. Under your name, you will find your **Student ID Number**.